## **STUDENTE NON ISCRITTO**

### Studente con <u>e-mail personale:</u>

- 1. Cliccare sul link "ACCEDI AL CORSO" presente sul sito web.
- 2. Successivamente clicca su Join Class
- Nella schermata successiva lo studente può inserire il proprio indirizzo email e cliccare su Proceed

#### JoVE - Invitation to class D Posta in arrivo ×

JoVE <noreply@jove.com> a me, abhishek.kumar, suresh.sharma 👻 16:18 (7 minuti fa)

### jove

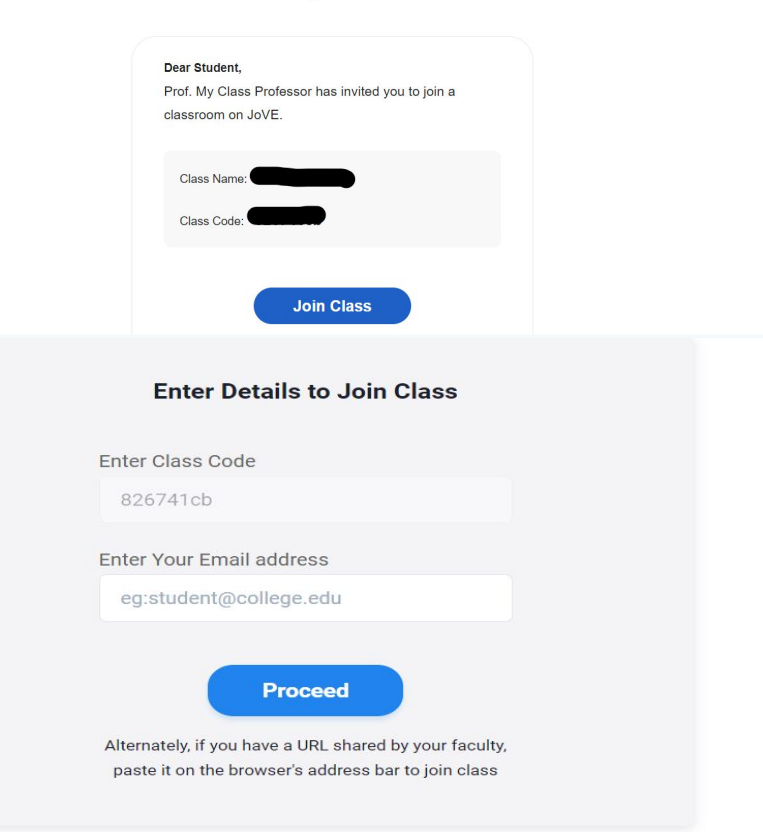

# STUDENTE NON ISCRITTO Studente con <u>e-mail personale:</u>

- Lo studente riceverà una seconda email con una password provvisoria che g permetterà di procedere.
- Una volta inserita la password può procedere ed entrare nella classe virtuale, sarà in grado di visualizzare i video e rispondere ai quiz in maniera illimitata.
- La propria e-mail e la password provvisoria fornita permetteranno di accedere al proprio account JoVE
- In alto a destra, nel menù a tendina si potrà cambiare password cliccando su "Gestisci account"

Contatta il nostro team di supporto tecnico-scientifico per ricevere supporto: youssra.djaboub@jove.com

| Search | Q Faculty Resource Center | Research 🗸 Ed | ducation 🗸 🛛 Ai | uthors Librarians | About | Sign In |
|--------|---------------------------|---------------|-----------------|-------------------|-------|---------|
|        | Enter Details to Join     | Class         |                 |                   |       |         |
|        | Enter Class Code          |               |                 |                   |       |         |
|        | 826741cb                  |               |                 |                   |       |         |
|        | Enter Your Email address  |               |                 |                   |       |         |
|        | youssra.djaboub@gmail.com |               |                 |                   |       |         |
|        | Welcome !                 |               |                 |                   |       |         |
|        | Enter your Password       |               |                 |                   |       |         |
|        | Proceed                   | <u>Cancel</u> |                 |                   |       |         |